## Dataiku连接

本文介绍如何在Dataiku中连接云原生数据仓库 AnalyticDB PostgreSQL 版进行可视化分析。

## 前提条件

- 已准备好AnalyticDB PostgreSQL版数据源。
- 已安装Dataiku,详情请参见Dataiku官方文档。

## 使用限制

由于Dataiku的限制,支持直接使用SQL Notebook查询外部表,但不支持使用 Import tables to datasets 查看外部 表。

## 操作步骤

1. 登录Dataiku,单击Blank project创建一个项目,本示例的项目命名为AnalyticDB for PostgreSQL。

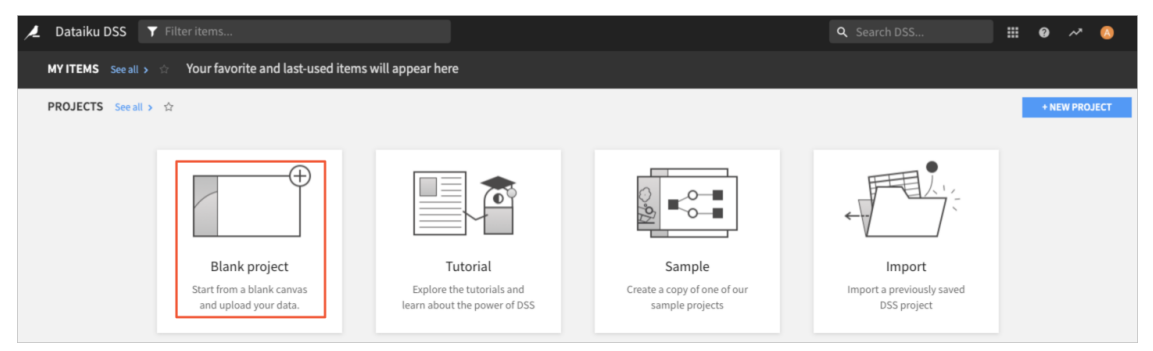

2. 在项目详情页面,单击+IMPORT YOUR FIRST DATASET进入数据源页面。

| Flow                     | Lab         |                  | Dashboards                                                                                                    | Wiki                                                | Tasks                |
|--------------------------|-------------|------------------|----------------------------------------------------------------------------------------------------|-----------------------------------------------------|----------------------|
| O ATASETS C/> O O MODELS | D NOTEBOOKS | ANALYSES         | DASHBOARD                                                                                                    |                                                     | З 3                  |
| + Add a description      | + IMPOR     | YOUR FIRST DATAS | ET<br>y project's Todo<br>reate the project<br>et a project image (click on<br>nport your first dataset<br>rganize your work by replace<br>ask | the color next to the p<br>cing this with a real to | project title)<br>do |

- 3. 在数据源页面,选择SQL数据源类型下的PostgreSQL。在页面单击create a new connection。
- 4. 在页面上方单击+NEW CONNECTION,从下拉框中选择PostgreSQL,创建新的连接。
- 5. 在NEW PostgreSQL connection页面,配置如下参数。

| 参数                  | 描述                                                                                |
|---------------------|-----------------------------------------------------------------------------------|
| New connection name | 输入您的连接名称。                                                                         |
| Host                | AnalyticDB PostgreSQL版实例的内网地址。您可以进入AnalyticDB PostgreSQL管理控制<br>台的数据库连接页面,获取内网地址。 |
| Port                | AnalyticDB PostgreSQL版实例的端口号,默认为5432。                                             |

| Database | AnalyticDB PostgreSQL版实例的数据库名称。 |
|----------|---------------------------------|
| User     | AnalyticDB PostgreSQL版实例的数据库账号。 |
| Password | AnalyticDB PostgreSQL版实例的账号密码。  |
| 更多参数     | 其余更多参数说明,请参见Dataiku官方文档。        |

- 6. 参数填写完成后,单击页面下方的TEST,如果提示可以成功连接,您就可以单击CREATE创建连接。
- 7. 完成配置之后,您可以单击页面底部的Import tables to datasets 批量导入数据库中的表结构到数据集。导入之后您可以进行数据分析,更多关于数据分析的操作请参见Dataiku官方文档。